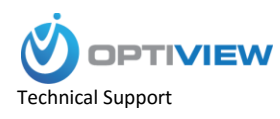

## Setup Remote Access via P2P using Optiview VMS

## **Pre-Requisites**

- SN Number of device located on bottom of device recorder. Can also be located from the local menu of the recorder under menu -> system info or from Web service page then go to Setup -> Network -> P2P
- P2P must be enabled from the main menu of the recorder under Settings -> Network -> P2P or from Web Service under Setup -> Network -> P2P.

## Step by Step Instructions

1. Locate the serial number of your NVR or DVR. The serial number can be found at the following locations:

On the underside or side of the unit

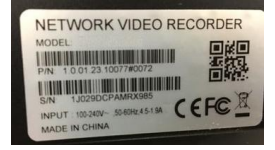

In the web interface, under Info->Version

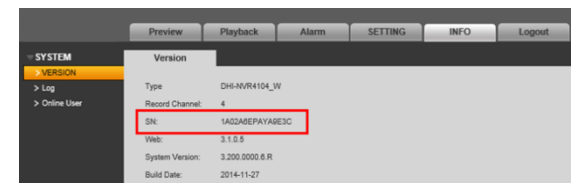

On the system interface under Main Menu->Settings->Network->P2P

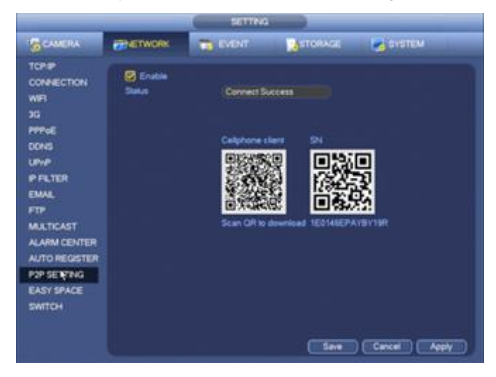

On the system interface under Main Menu->Info->System->Version

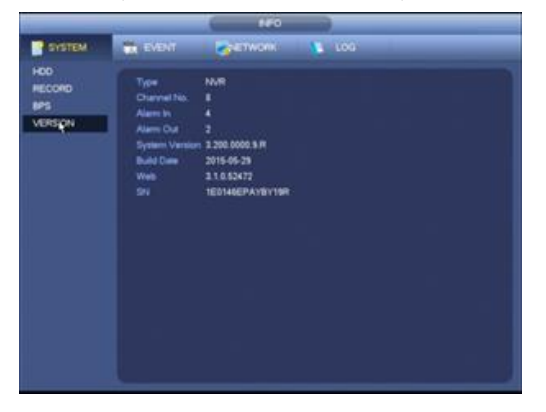

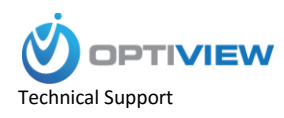

2. Launch Optiview VMS . (Default credentials are admin:Admin1.0)

| User Name: admin                 |
|----------------------------------|
| Password:                        |
| Remember Password                |
| Login Exit                       |
| Loging in now, waiting for reply |
| Powered by Optiview USA          |

3. Click, "Devices"

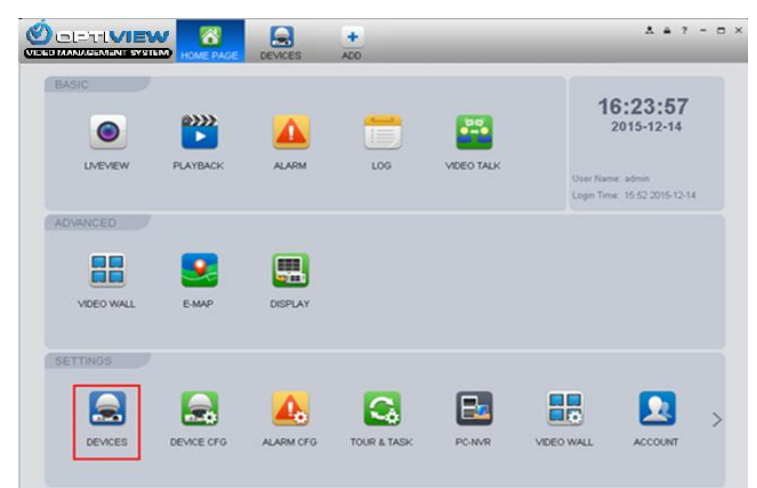

## 4. Click, "Manual Add"

|             |             | HOME PAGE | DEVICES        | +<br>A00 |                        |              |            | ± ≞ ?     | - = ×  |
|-------------|-------------|-----------|----------------|----------|------------------------|--------------|------------|-----------|--------|
| Online Dev  | rices:      |           |                | D        | levice Network Section | m: 172 16 16 | 0 - 172 16 | 16 255    | Search |
| 🗆 All       | IP          | 🛦 Туре    |                | Mac      | 1                      | Port         |            |           |        |
|             |             |           |                |          |                        |              |            |           |        |
|             |             |           |                |          |                        |              |            |           |        |
|             |             |           |                |          |                        |              |            |           |        |
|             |             |           |                |          |                        |              |            |           |        |
|             |             |           |                |          |                        |              |            |           |        |
| Refresh     | Add         | Clear     |                |          |                        |              |            |           |        |
|             |             |           |                |          |                        |              |            |           |        |
| All Devices | s:0 Online: | D         |                |          |                        |              |            |           |        |
| 🗆 All       | Name        | 🔺 Туре    | IP/Domain Name | Port     | Channel No. St         | atus         | SN         | Operation |        |
|             |             |           |                |          |                        |              |            |           |        |
|             |             |           |                |          |                        |              |            |           |        |
|             |             |           |                |          |                        |              |            |           |        |
|             |             |           |                |          |                        |              |            |           |        |
|             |             |           |                |          |                        |              |            |           |        |
|             |             |           |                |          |                        |              |            |           |        |
| Manual      | Add Delete  | Import    | Export Stat    | lus      |                        |              |            |           |        |

5. Input the following:

- Device Name:(Any Name)
- Register Mode: SN
- SN: (Your Device's Serial)
- Group Name: (Any Group)
- User Name: admin

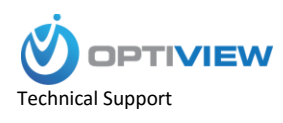

Password: admin ( or your own NVR or DVR Password)

|                | Manual Add                     | × |
|----------------|--------------------------------|---|
| Input Info     |                                |   |
| Device Name:   | My NVR                         |   |
| Register Mode: | SN (For device with P2P functi |   |
| SN:            | 1AD2A6EPAYA9E3C                |   |
| Port:          | 37777                          |   |
| Group Name:    | Default Group                  |   |
| User Name:     | admin                          |   |
| Password:      |                                |   |
|                | Get Info                       |   |
| Device Details |                                |   |
| Device SN:     |                                |   |
| Type:          | DVR 🗸                          |   |
| Video Input:   |                                |   |
| Video Output:  |                                |   |
| Alarm Input:   |                                |   |
| Alarm Output:  |                                |   |
|                | Save and Continue Add Cancel   |   |

6. Click, "Get Info"

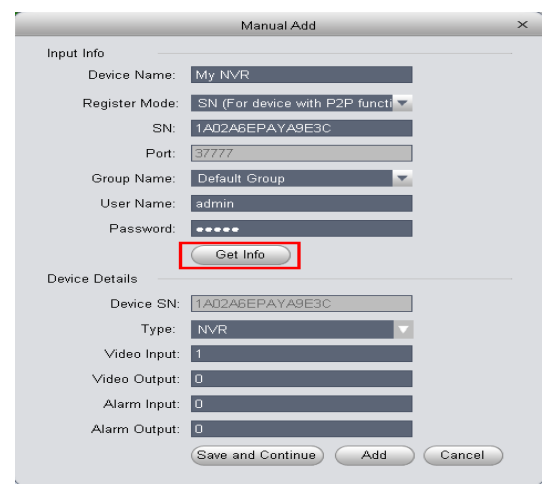

7. Click, "Save and Continue"

|                | Manual Add                     | × |
|----------------|--------------------------------|---|
| Input Info     |                                |   |
| Device Name:   | My N√R                         |   |
| Register Mode: | SN (For device with P2P functi |   |
| SN:            | 1AD2A6EPAYA9E3C                |   |
| Port:          | 37777                          |   |
| Group Name:    | Default Group                  |   |
| User Name:     | admin                          |   |
| Password:      | •••••                          |   |
|                | Get Info                       |   |
| Device Details |                                |   |
| Device SN:     | 1AD2A6EPAYA9E3C                |   |
| Type:          | NVR                            |   |
| Video Input:   | 1                              |   |
| Video Output:  | 0                              |   |
| Alarm Input:   | 0                              |   |
| Alarm Output:  | 0                              |   |
|                | Save and Continue Add Cancel   |   |

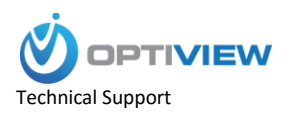

8. After a few moments, will connect to the NVR/DVR and display as, "Online"

|             |            | HOME PAGE  | CEVICES         | +     |                   |                   |             | A # 7 -   | = ×    |
|-------------|------------|------------|-----------------|-------|-------------------|-------------------|-------------|-----------|--------|
| Online Dev  | ices:      |            |                 |       | Device Network Se | ection: 172 16 16 | 0 - 172 16  | 16 255 🥶  | learch |
| AI I        | P          | A Type     |                 | Mac   |                   | Port              |             |           |        |
|             |            |            |                 |       |                   |                   |             |           |        |
|             |            |            |                 |       |                   |                   |             |           |        |
|             |            |            |                 |       |                   |                   |             |           |        |
|             |            |            |                 |       |                   |                   |             |           |        |
|             |            |            |                 |       |                   |                   |             |           |        |
| Baltesh     | A44 (      | Clear      |                 |       |                   |                   |             |           |        |
|             |            |            |                 |       |                   |                   |             |           |        |
| All Devices | 1 Online:1 |            |                 |       |                   |                   |             |           |        |
| AI -        | Name       | Type       | IP/Domain Name  | Pot   | Channel No.       | Status            | SN          | Operation |        |
| 1           | My NVR     | NVR        | 1A02A6EPAYA8E3C | 37777 | 40.00             | Coline Coline     | 1A02A6EPAYA | / 🗄 X     |        |
|             |            |            |                 |       |                   |                   |             |           |        |
|             |            |            |                 |       |                   |                   |             |           |        |
|             |            |            |                 |       |                   |                   |             |           |        |
|             |            |            |                 |       |                   |                   |             |           |        |
|             |            |            |                 |       |                   |                   |             |           |        |
|             |            |            |                 |       |                   |                   |             |           |        |
| ManualA     | 465 Delete | (import) ( | Export ) (Stat  | 48    |                   |                   |             |           |        |